| 353  |
|------|
| ORTE |
|      |

## **OBJETIVO**

El presente manual tiene como objetivo guiar al proveedor de SMCV en cuanto al correcto uso de la plataforma virtual de programación de atención del centro Distribución SRB – SMCV. Para así poder coordinar con anticipación la recepción ordenada y segura de las mercancías destinadas a SMCV.

### ALCANCE

El presente manual aplica a los proveedores de SMCV.

## REQUERIMIENTOS

**ACCESO**: Para poder acceder a la plataforma virtual de programación de atención al centro de distribución, el proveedor debe contar con un usuario y contraseña que deberá solicitar al área de compras de SMCV o Registras su solicitud en la Web.

Para el uso de su cuenta de usuario, es recomendable, como mínimo lo siguiente:

- PC con acceso a internet, desde sistema operativo Windows 7 de 32 o 64 bits.
- Chrome (Recomendado); o Microsoft Windows Internet Explorer versión 11 o superiores; o Mozilla Firefox versión 40 y superiores.
- Adobe Acrobat 9.0 o superior para visualizar archivos PDF.

## HORARIOS:

El proveedor podrá ingresar la solicitud en el horario de 8:00 am a 4:00 pm, pasado este horario será atendido al día siguiente.

La solicitud de programación será atendida en un plazo no mayor a 2 horas, salvo excepciones pudiendo ser estas, por el tipo de mercadería, horario u otra gestión, que serán coordinadas con el proveedor y/o personal de SMCV.

La asignación de día y hora de recepción de mercadería será de acuerdo a la disponibilidad del centro de distribución.

### **MERCADERIA:**

El proveedor solo podrá asignar mercadería hasta un máximo de 20 bultos o cajas en una misma solicitud de programación.

| TRANSPORTE                                                                                                    | INSTRUCTIVO                            | Código  | SRB-MAN-OP-003 |  |  |  |  |
|----------------------------------------------------------------------------------------------------|----------------------------------------|---------|----------------|--|--|--|--|
|                                                                                                    |                                        | Versión | 00             |  |  |  |  |
|                                                                                                    | PROGRAMACIÓN DE ATENCIÓN - PROVEEDORES | Pág.    | Página 2 de 9  |  |  |  |  |
| La versión impresa o copia de este documento, se considera un "Documento No Controlado" a excepción que se indique |                                        |         |                |  |  |  |  |
| lo contrario.                                                                                                    |                                        |         |                |  |  |  |  |

# DESARROLLO

1. **ACCESO** .- Para acceder, debe ingresar a la siguiente Plataforma Web <u>www.srodriguezbanda.com</u> en donde debera darle clic a la opcion remarcada en el rectangulo rojo como muestra la imagen.

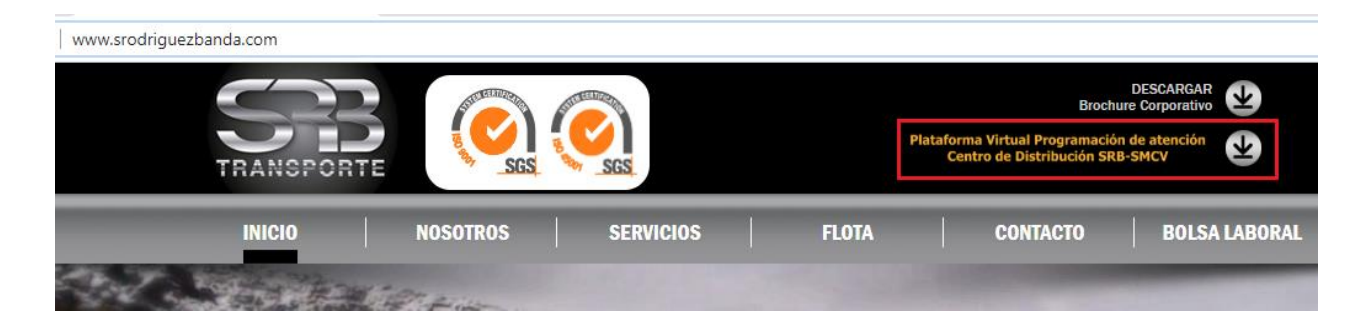

En el caso que el proveedor no cuente con acceso, deberá llenar el formulario de solicitud de acceso. De ser un proveedor ya registrado, procederá a ingresar su usuario y contraseña.

Considerar que, al ingresar al formulario de solicitud de acceso, deberá llenar toda la información de forma obligatoria, una vez registrado y luego de validar el registro, recibirá un correo electrónico con su acceso a la web.

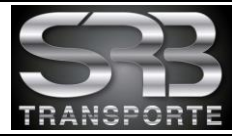

#### SANTIAGO RODRIGUEZ BANDA S.A.C. CENTRO DE DISTRIBUCIÓN

#### **SOLICITUD DE ACCESO - PROVEEDORES**

Estimado PROVEEDOR, todos los campos del formulario deberan ser llenados de forma obligatoria y los archivos a adjuntar deben de ser en formato PDF.

| Nº RUC             | 20536772406             |  |  |  |  |  |
|--------------------|-------------------------|--|--|--|--|--|
| Razón Social       | SERVICIOS GENERALES SAC |  |  |  |  |  |
| Contacto           | FERNANDO LOPEZ MESA     |  |  |  |  |  |
| Cargo              | JEFE DE ALMACEN         |  |  |  |  |  |
| Area               | OPERACIONES             |  |  |  |  |  |
| Correo Electronico | flopezm@sergen.com      |  |  |  |  |  |
| Nº Celular         | 965874123               |  |  |  |  |  |

Según nuestro protocolo de ingreso a nuestras instalaciones, todos los proveedores deben enviar:

- Plan para La Vigilancia, Prevención y Control de COVID-19 en el Trabajo.\*

- Declaración Jurada del Proveedor, en donde se compromete a no enviar personal que se encuentre considerado dentro de los factores de riesgo para COVID-19.\*

**CANCELAR SOLICITUD** 

\*Según RM 239-2020 MINSA y en cualquier otro dispositivo normativo que se publique posteriormente modificando o ampliando lo anterior

**ENVIAR SOLICITUD** 

| Plan de Vigilancia | Seleccionar archivo Plan Para La Vigilancia, Pon y Control Covid 19.pdf |
|--------------------|-------------------------------------------------------------------------|
| Declaración Jurada | Seleccionar archivo DJ-28052020-1333.pdf                                |
|                    |                                                                         |

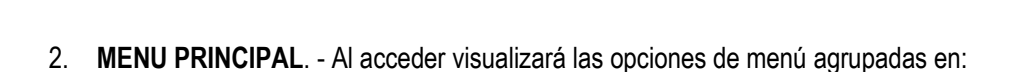

- - Programación de Atención y
  - Utilitarios

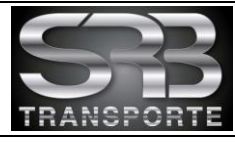

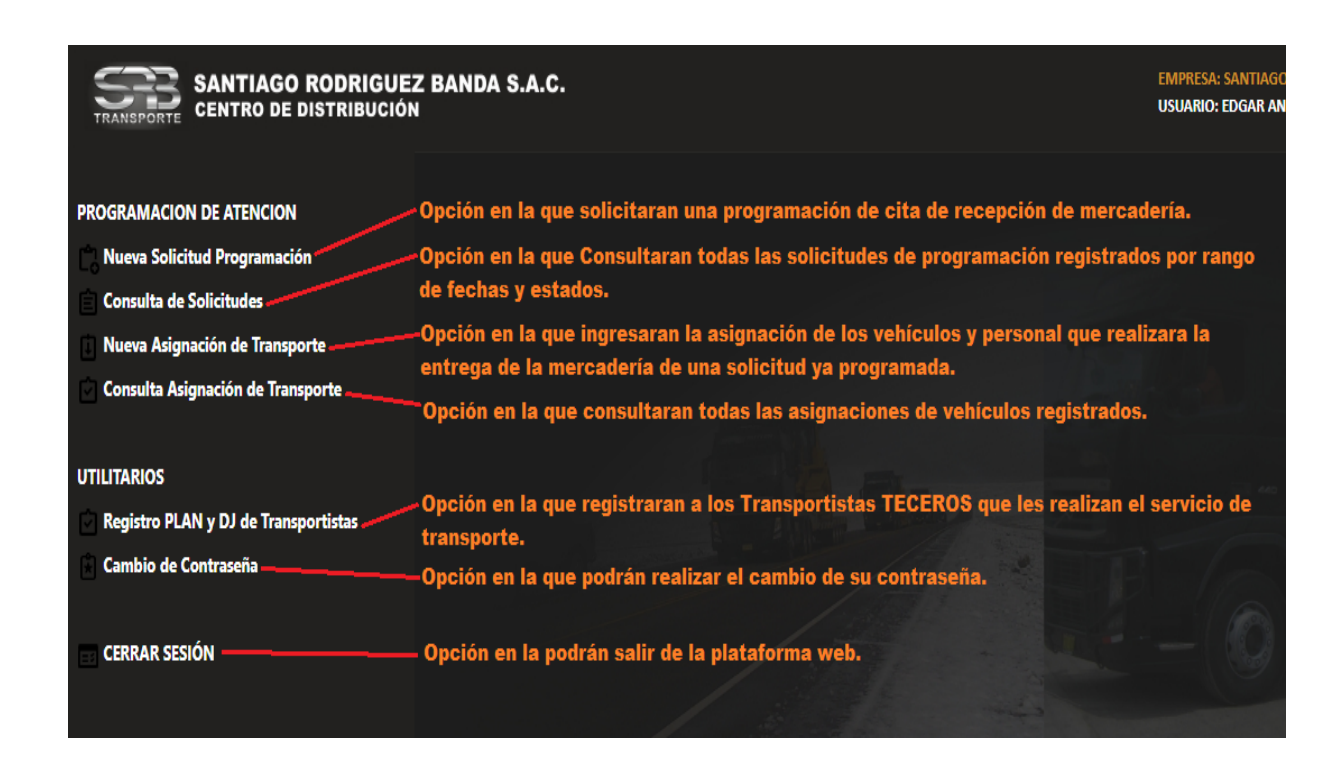

- PROGRAMACION DE ATENCION. En esta opción, se podrá solicitar una nueva programación de atención registrando el detalle de la mercadería, los vehículos y personal encargado de la entrega y podrán consultar los registros realizados de solicitudes según sus estados y las asignaciones de vehículos realizados.
  - 3.1 NUEVA SOLICITUD PROGRAMACION. Para registrar una solicitud de programación de cita para la entrega de mercadería, Inicialmente debe de indicar la sede donde realizará la entrega (LIMA/AREQUIPA), luego deberá indicar la fecha probable de la cita en la que desearía realizar la entrega, también deberá indicar el turno en el que desearía realizar la entrega (MAÑANA/TARDE).

| TRANSPORTE SA          | NTIAGO ROI   | DRIGUEZ B<br>RIBUCIÓN | ANDA S.A.C.                                                                                              |
|------------------------|--------------|-----------------------|----------------------------------------------------------------------------------------------------|
| NUEVA SOLICITUI        | D DE PROGRAI | MACIÓN                |                                                                                                    |
| Programacion Nº        | P00000000    |                       |                                                                                                    |
| Fecha de Emisión       | 02/07/2020   |                       |                                                                                                    |
| Solicitado Por         | EDGAR ANAYA  | GUERRA                |                                                                                                    |
| Sede de Entrega        | LIMA         | ~                     | SELECCIONAR LA SEDE DONDE SE REALIZARA LA ENTREGA (LIMA / AREQUIPA)                                      |
| Fecha Probable de Cita | 30/06/2020   |                       | INGRESAR LA FECHA PROBABLE EN LA QUE DESEAN ENTREGAR LA CARGA (ESTARA<br>Sujeto a nuestra disponibilidad |
| Turno Probable de Cita | MAÑANA       | ~                     | SELECCIONAR EL TURNO EN EL QUE DESEAN ENTREGAR LA CARGA (MAÑANA / TARDE)                                 |
| DETALLE DE CARGA       |              |                       |                                                                                                    |
|                        | P            | ARA AGREGAR           | UN NUEVO REGISTRO DE O/C DARLE CLIC AL BOTON AGREGAR REGISTRO                                            |

| TRANSPORTE           | INSTRUCTIVO                                                   | Código           | SRB-MAN-OP-003    |
|----------------------|---------------------------------------------------------------|------------------|-------------------|
|                      |                                                               | Versión          | 00                |
|                      | PROGRAMACION DE ATENCIÓN - PROVEEDORES                        | Pág.             | Página 5 de 9     |
| La versión impresa o | copia de este documento, se considera un "Documento No Contro | lado" a excepcio | ón que se indique |

lo contrario.

Seguidamente, para realizar el registro del detalle de la mercadería, debe darle clic en el botón AGREGAR REGISTRO, como dato inicial, se deberá indicar el número de O/C, descripción de la mercadería (si la orden consta de varios Ítems consignar una descripción general), indicar la cantidad de guías relacionadas a la orden, la cantidad de bultos, seleccionar la unidad de medida (Bulto/Caja), debe de seleccionar, si la mercadería es de MATERIAL GENERAL o es de MATERIAL PELIGROSO, indicara también el Peso y las dimensiones de la mercadería.

Debe también, indicarnos alguna consideración que debamos tener para la recepción, si la mercadería requiere MONTACARGA, GRUA, si es SOBREDIMENSIONADA y para finalizar, darle clic en el botón AGREGAR.

| SANTIAGO RODRIGUEZ BANDA S.A.C.                         |                      |                                        |                                                                                                    |  |  |  |  |  |  |  |
|---------------------------------------------------------|----------------------|----------------------------------------|----------------------------------------------------------------------------------------------------|--|--|--|--|--|--|--|
| NUEVO REGISTRO                                          |                      |                                        |                                                                                                    |  |  |  |  |  |  |  |
| Nº Item                                                 | 000                  |                                        |                                                                                                    |  |  |  |  |  |  |  |
| Nº Orden Compra                                         | 4502409044           | ING                                    | GRESAR EL NUMERO DE ORDEN DE COMPRA                                                                                          |  |  |  |  |  |  |  |
| Descripcion de la Carga                                 | CANDADO MAESTR       | O, ELECTRIC                            | CO INGRESAR LA DESCRIPCION DE LA CARGA                                                                                       |  |  |  |  |  |  |  |
| Cantidad Guias                                          | 4                    | ING                                    | GRESAR LA CANTIDAD DE GUIAS DE LA ORDEN DE COMPRA                                                                            |  |  |  |  |  |  |  |
| Cantidad Bultos/Cajas                                   | 4                    | 4 INGRESAR LA CANTIDAD DE BULTOS/CAJAS |                                                                                                    |  |  |  |  |  |  |  |
| Unidad Medida                                           | BULTO                | ~                                      | SELECCIONE LA UNIDAD DE MEDIDA (BULTO / CAJA)                                                                                |  |  |  |  |  |  |  |
| Tipo Material                                           | MATERIAL GENERA      | L 🗸                                    | SELECCIONE EL TIPO DE MATERIAL (GENERAL / PELIGROSO)                                                                         |  |  |  |  |  |  |  |
| Observación                                             |                      | INGRESI                                | SE ALGUNA OBSERVACION RELACIONADA A LA CARGA                                                                                 |  |  |  |  |  |  |  |
| Ingrese el Peso y Dimension                             | es aproximadados por | BULTO/CAJA                             | A                                                                                                    |  |  |  |  |  |  |  |
| Peso                                                    | 80                   | INGRES                                 | SAR EL PESO DEL BULTO                                                                                                    |  |  |  |  |  |  |  |
| UM Peso                                                 | Kg                   | ~                                      | SELECCIONE LA UNIDAD DE MEDIDA DEL PESO (KILOS, TONELADAS, ETC)                                                              |  |  |  |  |  |  |  |
| Dimensiones - Largo                                     | 120                  | Ancho                                  | 102 Altura 80 INGRESE LA MEDIDA                                                                                              |  |  |  |  |  |  |  |
| UM Dimensiones                                          | cm                   | ~                                      | SELECCIONE LA UNIDAD DE MEDIDA DE LAS DIMENSIONES                                                                            |  |  |  |  |  |  |  |
| REQUIERE MON<br>SELECCIONES ALGUN<br>PARA GRABAR EL REG | NTACARGA             | REQUIERE GF<br>QUE SE TIE<br>AL BOTON- | SRUA CARGAR SOBREDIMENSIONADA<br>IENE QUE CONSIDERARA PARA LA DESCARGA<br>AGREGAR CANCELAR<br>CLIC PARA CANCELAR EL REGISTRO |  |  |  |  |  |  |  |

**3.2 CONSULTA DE SOLICITUDES.** - Esta opción, le permitirá consultar los registros de las solicitudes realizadas, tal como muestra la imagen, le permitirá verificar su Fecha, Hora y Turno en la que fue programada su solicitud; también podrá realizar modificaciones y anulaciones de solicitudes siempre que se encuentre en estado PENDIENTE.

| 375        |  |
|------------|--|
| TRANSPORTE |  |

| INSTRUCTIVO                            | Código     | SRB-MAN-OP-003 |  |
|----------------------------------------|------------|----------------|--|
|                                        | Versión 00 |                |  |
| PROGRAMACION DE ATENCION - PROVEEDORES | Pág.       | Página 6 de 9  |  |

|                          | SAN<br>CENT | TIAGO<br>ro de c | RODRIGU           | IEZ BANI<br>ÓN | DA S.A.C.  |                        |                      |                  |                    |                    |                                                                                                    |                                                                                                    |                                                                                                    |                                                                                                    |                                                                         |                                                                                  |                                                 |
|--------------------------|-------------|------------------|-------------------|----------------|------------|------------------------|----------------------|------------------|--------------------|--------------------|----------------------------------------------------------------------------------------------------|----------------------------------------------------------------------------------------------------|----------------------------------------------------------------------------------------------------|----------------------------------------------------------------------------------------------------|-------------------------------------------------------------------------|----------------------------------------------------------------------------------|-------------------------------------------------|
| CONSULTA                 | DE SOLI     | CITUDES          | DE PROGI          | RAMACIÓI       | N          |                        |                      |                  |                    |                    |                                                                                                    |                                                                                                    |                                                                                                    |                                                                                                    |                                                                         |                                                                                  |                                                 |
| FECHA INIC               | alo : 01/07 | /2020            | E FECHA T         | ERMINO : 02    | /07/2020   |                        | ESTADO               | SOLICITU         | JD : TOD           | OS LOS EST         | ADOS                                                                                                    | ~                                                                                                    | G                                                                                                    | ENERAR CONSULTA                                                                                                    | RETORN                                                                  | R                                                                                |                                                 |
| N <sup>º</sup> Solicitud | Fecha       | Nombre           | e del Solicitante | sede           | Fecha Cita | Turno<br>Cita          | Total<br>Guias       | Total<br>Bultos  | Total<br>Vehículos | Fecha<br>Programad | Hora<br>a Prog.                                                                                                    | Turno<br>Programado                                                                                                    | Fecha<br>Recepción                                                                                                    | Hora<br>Recepción                                                                                                    | Estado<br>Solicitud                                                     |                                                                                  |                                                 |
| P2020000013              | 02/07/2020  | EDGAR AN         | NAYA GUERRA       | LIMA           | 30/06/2020 | MAÑANA                 | 6                    | 6                | 2                  | 02/07/202          | 0 10:00                                                                                                    | MAÑANA                                                                                                    | 01/01/1900                                                                                                    |                                                                                                    | PROGRAMADO                                                              | ) 💷 (                                                                            | 2 1                                             |
| P2020000014              | 02/07/2020  | EDGAR AN         | NAYA GUERRA       | LIMA           | 02/07/2020 | TARDE                  | 1                    | 1                | 2                  | 06/07/202          | 0 15:00                                                                                                    | TARDE                                                                                                    | 01/01/1900                                                                                                    |                                                                                                    | PROGRAMADO                                                              | <b>)</b>                                                                         | 2                                               |
| P2020000015              | 02/07/2020  | EDGAR AN         | NAYA GUERRA       | AREQUIPA       | 03/07/2020 | MAÑANA                 | 2                    | 1                | 0                  | 01/01/190          | 0                                                                                                    |                                                                                                    | 01/01/1900                                                                                                    |                                                                                                    | PENDIENTE                                                               | <b>m</b> (                                                                       | 21                                              |
| N° Registros             |             | 3                |                   |                |            | Podra vei<br>de sus so | rificar I<br>dicitud | a progi<br>es. — | ramacior           |                    | Podran<br>PENDIE<br>PROGR<br>REGIST<br>DESCAI<br>RECIBII<br>correct<br>RECIBII<br>alguna<br>RECHAI<br>inconfo<br>ANULA | verificar lo:<br>ENTE = Solid<br>AMADO = Solid<br>RADO EN E<br>RGANDO = B<br>DO CONFOR<br>amente.<br>DO CON OC<br>observación<br>ZADO = Se an<br>rimidad con<br>DO - Se an 10 | s estados d<br>bitud Pendi<br>blicitud Prod<br>SPERA = L<br>En proceso<br>IME = Se re<br>URRENCIA:<br>1.<br>rechazo la<br>1 a docume<br>ilo la solici | e la solicitud<br>gramada.<br>Jego al Almacen.<br>de recepción.<br>scibio todo<br>= Se recibio con<br>mercaderia por<br>ntacio o la carga.<br>tud. | Podra<br>Consi<br>una s<br>Consi<br>Modifi<br>siemį<br>solicia<br>estad | n modif<br>ultar o<br>olicitu<br>derar (<br>icar y<br>ore que<br>tud es<br>o PEN | iica<br>Anu<br>d.<br>Anu<br>e la<br>te c<br>DIE |

**3.3 NUEVA ASIGNACIÓN DE TRANSPORTE. -** Para registrar la asignación de Vehículo y el personal que realizará la entrega de la mercadería, deberá selecciona el Nº de Solicitud, luego para agregar el detalle de vehículos, dar clic en el botón AGREGAR VEHICULO.

|                  | SANTIAGO ROI<br>CENTRO DE DISTI | RIGUEZ BANDA S.A.C.                                             |                                                                                          |                                                                                                |  |  |
|------------------|---------------------------------|-----------------------------------------------------------------|------------------------------------------------------------------------------------------|------------------------------------------------------------------------------------------------|--|--|
| NUEVA ASIGNA     | CION DE TRANS                   | PORTE                                                           |                                                                                          |                                                                                                |  |  |
| ID-Registro      | A000000000                      |                                                                 | RECUERDEN                                                                                | RECUERDEI                                                                                      |  |  |
| Fecha Registro   | 02/07/2020                      |                                                                 | Si el Transporte es realizado por un TERCERO<br>debe de registrarlo primero en la opción | Todo Personal debe mostrar de forma FISICA al<br>personal de SEGURIDAD su certificado de BUENA |  |  |
| Registrado Por   | EDGAR ANAYA GL                  | ERRA                                                            | UTILITARIOS - Registro PLAN y DJ de<br>Transportistas                                    | SALUD Ó PRUEBA COVID no mayor a 15 días. NO<br>SE RECIBIRA POR CORREO ELECTRONICO.             |  |  |
| Nº Solicitud     | P202000014 02                   | /07/2020 ~                                                      |                                                                                          |                                                                                                |  |  |
| Fecha Programada | 06/07/2020                      |                                                                 |                                                                                          |                                                                                                |  |  |
| Hora Programada  | 15:00                           | Debe de seleccionar el numero<br>Solicitud pendiente de asignac | de<br>ion de                                                                             |                                                                                                |  |  |
| Turno Programado | TARDE                           | Vehículos.                                                      |                                                                                          |                                                                                                |  |  |
| DETALLE DE TRANS | SPORTISTAS                      |                                                                 |                                                                                          |                                                                                                |  |  |
| Para Al          | GRERAR un nuevo v               | ehiculo a la lista dar Clic — Agra                              | GAR VEHICULO                                                                             |                                                                                                |  |  |

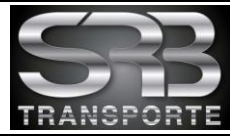

00

La versión impresa o copia de este documento, se considera un "Documento No Controlado" a excepción que se indique lo contrario.

> En registro del vehículo, seleccionar si es una unidad Propia o Tercera; si es empresa tercera, seleccionar la empresa (Previamente debe de ser registrada la empresa en la opción UTILITARIOS), ingrese la placa del vehículo, seleccione el tipo de vehículo (Camión, Remolgue, etc...), selección el tipo de carrocería (Furgón, Plataforma, etc...), seleccione el tipo de acceso que tendremos a la carga (Abierto, Por la Puerta Posterior, etc...), si selecciono, que es un contenedor, indicar la medida y el modelo, luego procede a ingresar al personal. Para el registro del personal indicar sus datos como tipo de documento, numero de documento, apellidos y nombres, cargo, licencia de conducir, si todo está conforme dar clic en el botón GRABAR. Así puede registrar la cantidad de vehículos q estén involucrados en la entrega.

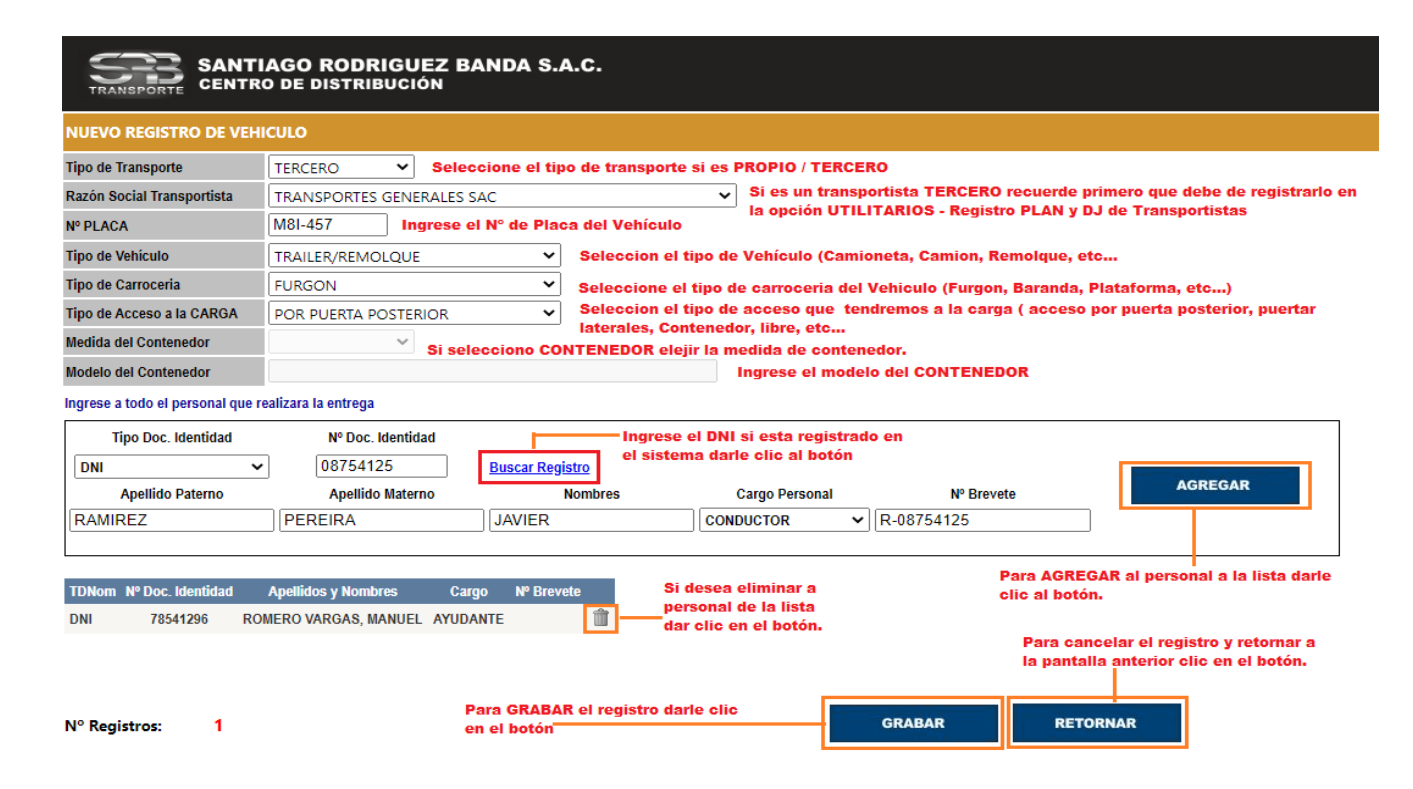

En el caso de los Transportistas Terceros que hacen el servicio a varios Proveedores, el sistema no permitirá ingresar a un mismo vehículo con mercadería de dos Proveedores diferentes ya sea mismo día programado o no programado automáticamente no se le recepcionara la mercadería.

3.4 CONSULTA ASIGNACIÓN DE TRANSPORTE.- Esta opción, le permitirá consultar los registros de las asignaciones de vehículos realizados, tal como muestra la imagen, le permitirá verificar su Fecha. Hora y Turno en la que fue programada, también podrá realizar modificaciones de vehículos y personal previo a la entrega de la mercadería, en el caso de cambiar de vehículo tiene que mantener el tipo de vehículo y la carrocería, también puede eliminar la asignación de vehículos de una solicitud siempre que se encuentre en estado PENDIENTE.

| TRANSPORTE                                                                                                    | INSTRUCTIVO                            | Código  | SRB-MAN-OP-003 |  |  |
|----------------------------------------------------------------------------------------------------|----------------------------------------|---------|----------------|--|--|
|                                                                                                    |                                        | Versión | 00             |  |  |
|                                                                                                    | PROGRAMACION DE ATENCIÓN - PROVEEDORES | Pág.    | Página 8 de 9  |  |  |
| La versión impresa o copia de este documento, se considera un "Documento No Controlado" a excepción que se indique |                                        |         |                |  |  |

lo contrario.

| SANTIAGO RODRIGUEZ BANDA S.A.C.<br>CENTRO DE DISTRIBUCIÓN |               |                |                    |                 |                                        |                     |                  |                |                                            |                           |                         |
|-----------------------------------------------------------|---------------|----------------|--------------------|-----------------|----------------------------------------|---------------------|------------------|----------------|--------------------------------------------|---------------------------|-------------------------|
| A                                                         | SIGNACIÓ      | N DE TRAM      | NPORTE             |                 |                                        |                     |                  |                |                                            |                           |                         |
|                                                           | FECHA INICI   | o: 01/07/20    | 020 📋 FECHA TER    | 3MINO : 02/07/2 | 2020 🗖                                 |                     | VER REGIST       | ROS            | RETORNAR                                   |                           |                         |
|                                                           | ID-Registro   | Fecha Registro | Asigando Por       | Nº Programacion | Fecha Programada                       | Hora Prog.          | Turno Programado | Cant. Vehículo | s Cant. Persona                            | ıl                        |                         |
| A                                                         | .0000000001   | 02/07/2020     | EDGAR ANAYA GUERRA | P202000013      | 02/07/2020                             | 10:00               | MAÑANA           | 2              | 3                                          | <u> </u>                  | 2                       |
| A                                                         | .0000000002   | 02/07/2020     | EDGAR ANAYA GUERRA | P2020000014     | 06/07/2020                             | 15:00               | TARDE            | 2              | 3                                          | Ш.                        | 2                       |
| N                                                         | ° Registros : | 2              |                    |                 | Registro de toda:<br>de Vehiculo reali | s las asigr<br>zado | naciones         |                | Estos boton<br>Modificar, c<br>Eliminar el | es les<br>onsul<br>regist | s permi<br>tar y<br>ro. |

4. UTILITARIOS. - En esta opción, podrá registrar a las empresas de transporte Terceras que realizan la entrega de la mercadería y podrán realizar el cambio de la contraseña.

| SANTIAGO RODRIGUEZ BANDA S.A.C.<br>CENTRO DE DISTRIBUCIÓN |                                 |                                                                                  |                                                                       |                                |  |  |  |
|-----------------------------------------------------------|---------------------------------|----------------------------------------------------------------------------------|-----------------------------------------------------------------------|--------------------------------|--|--|--|
| REGISTRO                                                  | DE TRANSPORTISTAS               |                                                                                  |                                                                       |                                |  |  |  |
| NUEVO                                                     | REGISTRO                        | RETOR                                                                            | INAR                                                                  |                                |  |  |  |
| Nº Ruc                                                    | Nombre/Razón Social del Transpo | ortista Plan de Vigilancia COVID                                                 | Declaración Jurada                                                    |                                |  |  |  |
| 20536772406                                               | TRANSPORTES GENERALES SAC       | PLAN20100297915-20536772406.pdf                                                  | DJ20100297915-20536772406.pdf                                         |                                |  |  |  |
| N° Registros :                                            | Re<br>TE                        | egistro de la empresas de transportes<br>ERCERAS que realizan la entrega de la d | carga. Podra rea<br>Modificac<br>consultas<br>Anulacion<br>registros. | lizar<br>iones,<br>y<br>de los |  |  |  |

**4.1 REGISTRO DE PLAN Y DJ DE TRANSPORTISTAS**. - Esta opción, permitirá llevar el control de registro de los transportistas Terceros que les realizan el traslado y entrega de la mercadería a nuestros almacenes.

|     | 1   | 1   | J      |
|-----|-----|-----|--------|
|     |     |     | $\sim$ |
|     |     |     |        |
| TR/ | ANS | POP | TE     |

En el panel de registro, podrá visualizar a todos los transportistas registrados y en esta misma pantalla podrá usted crear, modificar, consultar o eliminar los registros.

Para registrar una nueva empresa de transporte, deberá darle clic en el botón NUEVO REGISTRO, luego procederá a llenar la información, ingrese el número de RUC, la razón social, tendrá que adjuntar el PLAN DE PREVENCION y su DECLARACION JURADA que son obligatorios según nuestros protocolos para el ingreso a nuestras instalaciones.

| SANTIAGO RODRIGUEZ BANDA S.A.C.<br>CENTRO DE DISTRIBUCIÓN                              |                                                                     |  |  |  |  |  |
|----------------------------------------------------------------------------------------|---------------------------------------------------------------------|--|--|--|--|--|
| NUEVO REGISTRO DE TRANSPORTISTA                                                        |                                                                     |  |  |  |  |  |
| Nº RUC                                                                                 | 20536772406                                                         |  |  |  |  |  |
| Nombre/Razón Social                                                                    | TRANSPORTES GENERALES SAC                                           |  |  |  |  |  |
| Plan de Vigilancia                                                                     | Seleccionar archivo Plan Para La Vigilancia, y Control Covid 19.pdf |  |  |  |  |  |
| Declaración Jurada                                                                     | Seleccionar archivo DJ-28052020-1333.pdf                            |  |  |  |  |  |
| Debe de adjuntar el Plan de Vigilancia y su<br>declaracion jurada de forma obligatoria |                                                                     |  |  |  |  |  |

**4.2 CAMBIO DE CONTRASEÑA. -** Para realizar el cambio de su contraseña, deberá ingresar su contraseña actual, luego ingresará dos veces la contraseña nueva para validar y para finalizar al cambio, deberá darle clic en el botón CAMBIAR CONTRASEÑA.

| SANTIAGO RODRIGUEZ BANDA S.A.C.<br>CENTRO DE DISTRIBUCIÓN        |                    |                                                                                             |  |  |  |  |
|------------------------------------------------------------------|--------------------|---------------------------------------------------------------------------------------------|--|--|--|--|
| CAMBIAR CONTRASEÑA                                               |                    |                                                                                             |  |  |  |  |
| Ingrese la contraseña Actual:                                    |                    | Ingrese la contraseña actual                                                                |  |  |  |  |
| Ingrese la nueva contraseña:<br>Confirme la nueva contraseña:    | ······             | Ingrese la nueva contraseña<br>Ingrese nuevamente la nueva                                  |  |  |  |  |
| Para realizar el cambio de la<br>contraseña dar Clic en el botón | CAMBIAR CONTRASEÑA | RETORNAR<br>Para cancelar el cambio y<br>retornar al menu principal<br>dar clic en el botón |  |  |  |  |